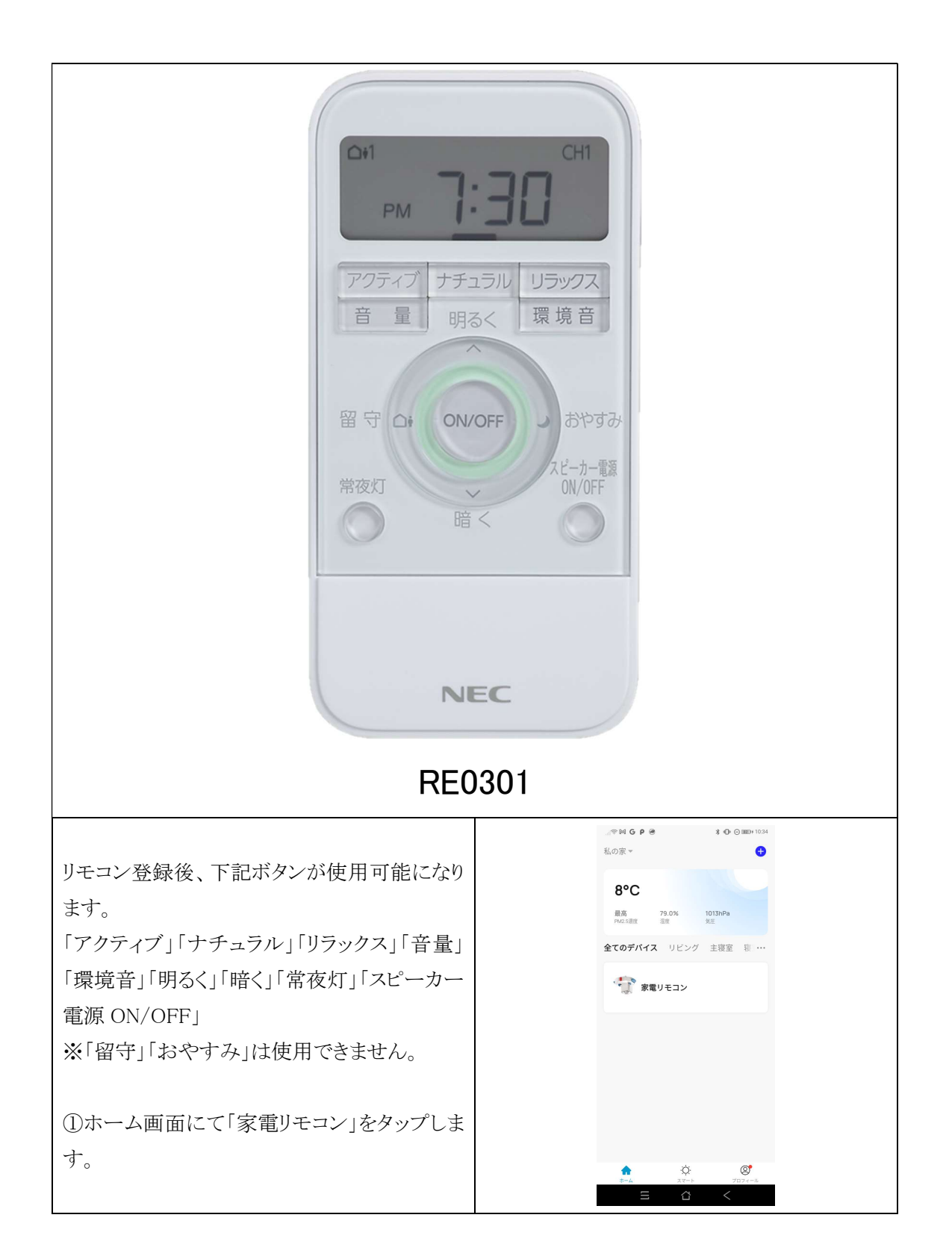

|                            | ୍ଥା କର ଜଣ 🖌 P 🛞 🔭 🔭 🖓 💬 🖂 🗰 🖓 🖓  |
|----------------------------|----------------------------------|
|                            | ← 家電リモコン ∠                       |
| ②リモコン追加画面になりますので「追加」をタ     |                                  |
|                            |                                  |
| ップします。                     |                                  |
|                            |                                  |
|                            | •                                |
|                            |                                  |
|                            |                                  |
|                            |                                  |
|                            |                                  |
|                            | 赤外線リモコンデバイスがありません。               |
|                            | 今ずぐ追加してください                      |
|                            | 20 An                            |
|                            | A2219H                           |
|                            |                                  |
|                            |                                  |
|                            |                                  |
|                            |                                  |
|                            |                                  |
|                            | ≡ ἀ <                            |
|                            |                                  |
|                            | ୍ଲାଙ୍କ M4 G P 🛞 \$ O D 0000 1035 |
|                            | ← リモコンを追加する                      |
| ③家電選択画面になりますので「ライト」をタッ     |                                  |
|                            |                                  |
| プレます。                      |                                  |
|                            | TV セットトップ TVボックス                 |
|                            |                                  |
|                            |                                  |
|                            |                                  |
|                            | エアコン ライト オーディオ                   |
|                            |                                  |
|                            |                                  |
|                            |                                  |
|                            | プロジェクタ DVD 清浄機                   |
|                            | -                                |
|                            |                                  |
|                            | DIY                              |
|                            | カフタル学習                           |
|                            | バスメステロ                           |
|                            |                                  |
|                            | $\equiv$ $\dot{\alpha}$ <        |
|                            |                                  |
|                            |                                  |
|                            | ← プランドを選択                        |
| ④ブランド選択画面になりますので「HotaluX / | ブランド名 キャンセル                      |
|                            |                                  |
| NEC」をタップします。               | すべてのブランド                         |
|                            | F                                |
|                            |                                  |
|                            | ELPA<br>ELPA                     |
|                            | н                                |
|                            | HotaluX / NEC                    |
|                            | HotaluX / NEC #                  |
|                            | N N                              |
|                            | 0<br>NEC #                       |
|                            | NEC                              |
|                            | Nitori                           |
|                            |                                  |
|                            | U                                |
|                            | OHM                              |
|                            | #                                |
|                            | #                                |
|                            |                                  |

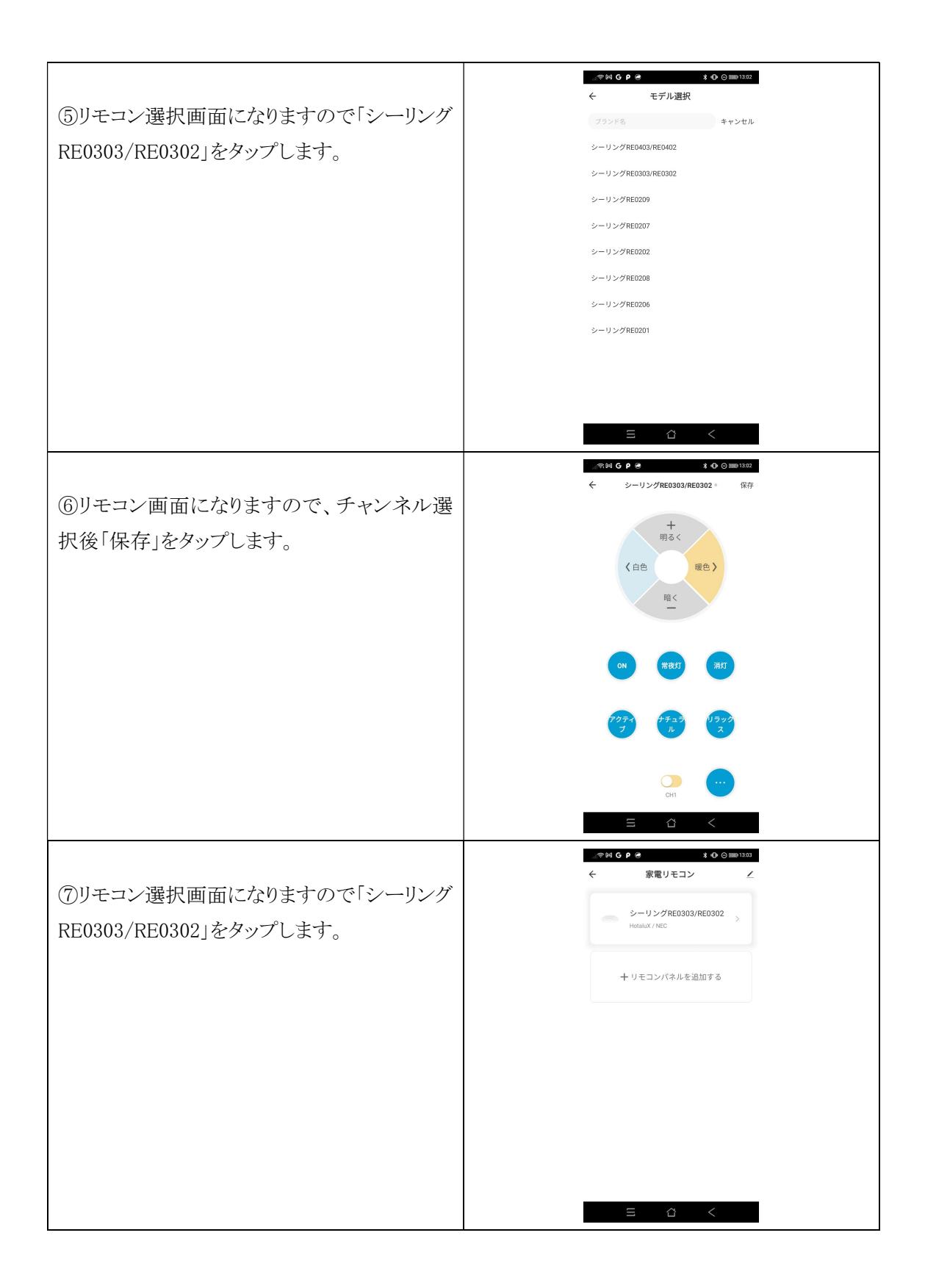

|                         | @ bd <b>C 0</b> @ <b>3</b> . (0.0 mm 1202          |
|-------------------------|----------------------------------------------------|
|                         | ★ シーリングRE0303/RE0302 ◎ 編集                          |
| ⑧リモコン画面になりますので「編集」をタップ  |                                                    |
|                         | +                                                  |
| します。                    | माठ<                                               |
|                         | く白色 暖色>                                            |
|                         | RE ¢                                               |
|                         |                                                    |
|                         |                                                    |
|                         | 01 W2617 3867                                      |
|                         |                                                    |
|                         |                                                    |
|                         | アクティ ナチュラ リラック<br>ブ ル ス                            |
|                         |                                                    |
|                         |                                                    |
|                         | CHI                                                |
|                         |                                                    |
|                         |                                                    |
|                         | ୍ମାଙ୍କ Mai G P 🔗 🔹 💲 🛈 💬 IIII0 13.03               |
| の毎年両面にわりますので「コピーボタン」をタ  | $\overline{\nabla}$                                |
| ③柵朱西面になりよりのて「コヒー ホクシ」をク | シーリングRE0303/RE0302                                 |
| ップします。                  |                                                    |
|                         | コピーボタン >                                           |
|                         | LINK本体接続 しいいテン                                     |
|                         |                                                    |
|                         | デバイスを削除                                            |
|                         |                                                    |
|                         |                                                    |
|                         |                                                    |
|                         |                                                    |
|                         |                                                    |
|                         |                                                    |
|                         |                                                    |
|                         | Ξ Δ <                                              |
|                         |                                                    |
|                         | ◎ (G P) ● 3 (○ (m) 1304) ← シーリングRE0303/RE0302 ● 完了 |
| ⑩リチコン画面にたりますので[OK」をタップ] |                                                    |
|                         | +                                                  |
| ます。                     | 明るく                                                |
|                         | 《白色 暖色》                                            |
|                         | 暗く                                                 |
|                         | -                                                  |
|                         | ボタンを長押しして学習してください                                  |
|                         |                                                    |
|                         | OK                                                 |
|                         |                                                    |
|                         | J 1, Z                                             |
|                         |                                                    |
|                         |                                                    |
|                         | CHI                                                |
|                         | Ξ Δ <                                              |

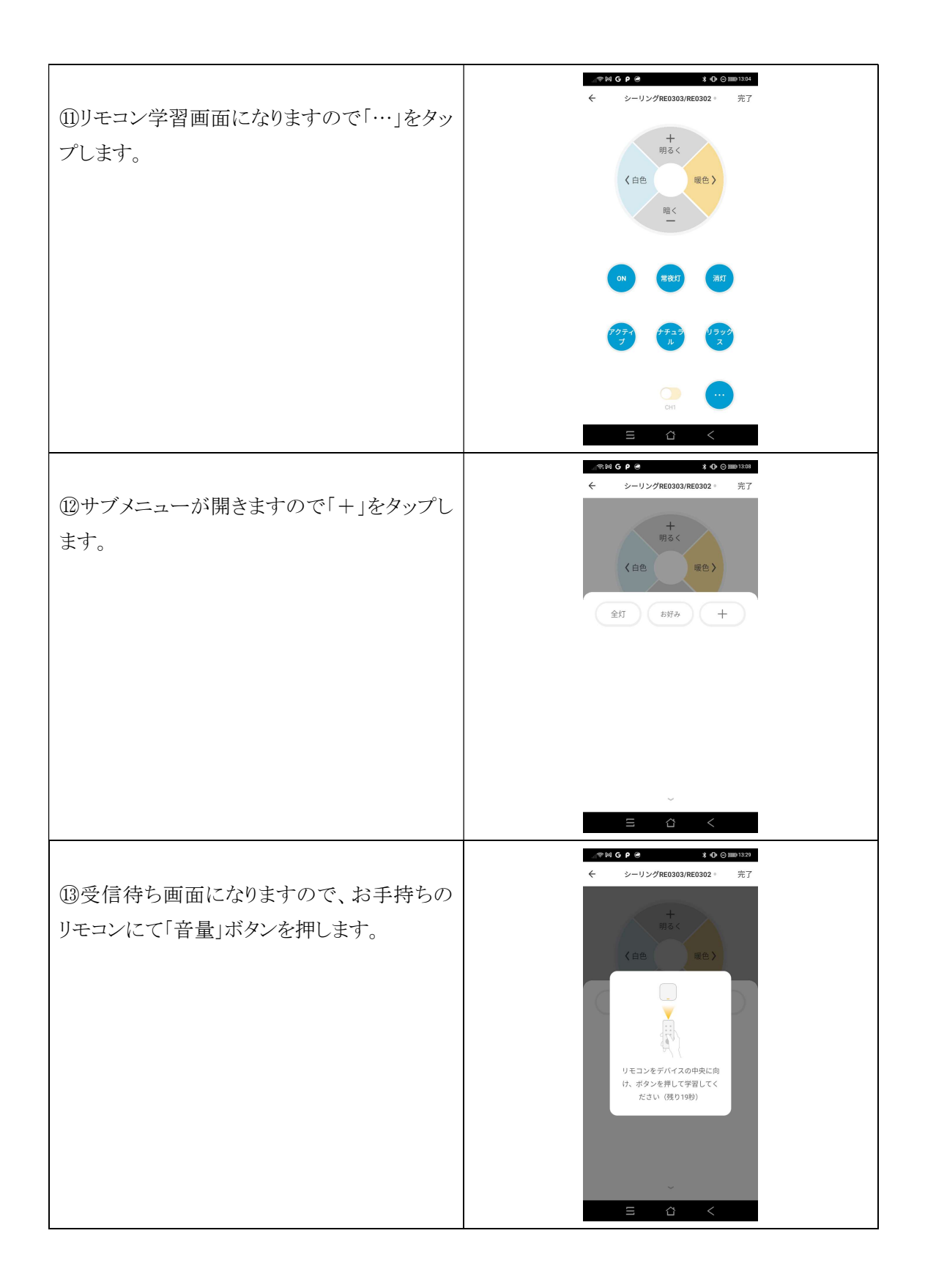

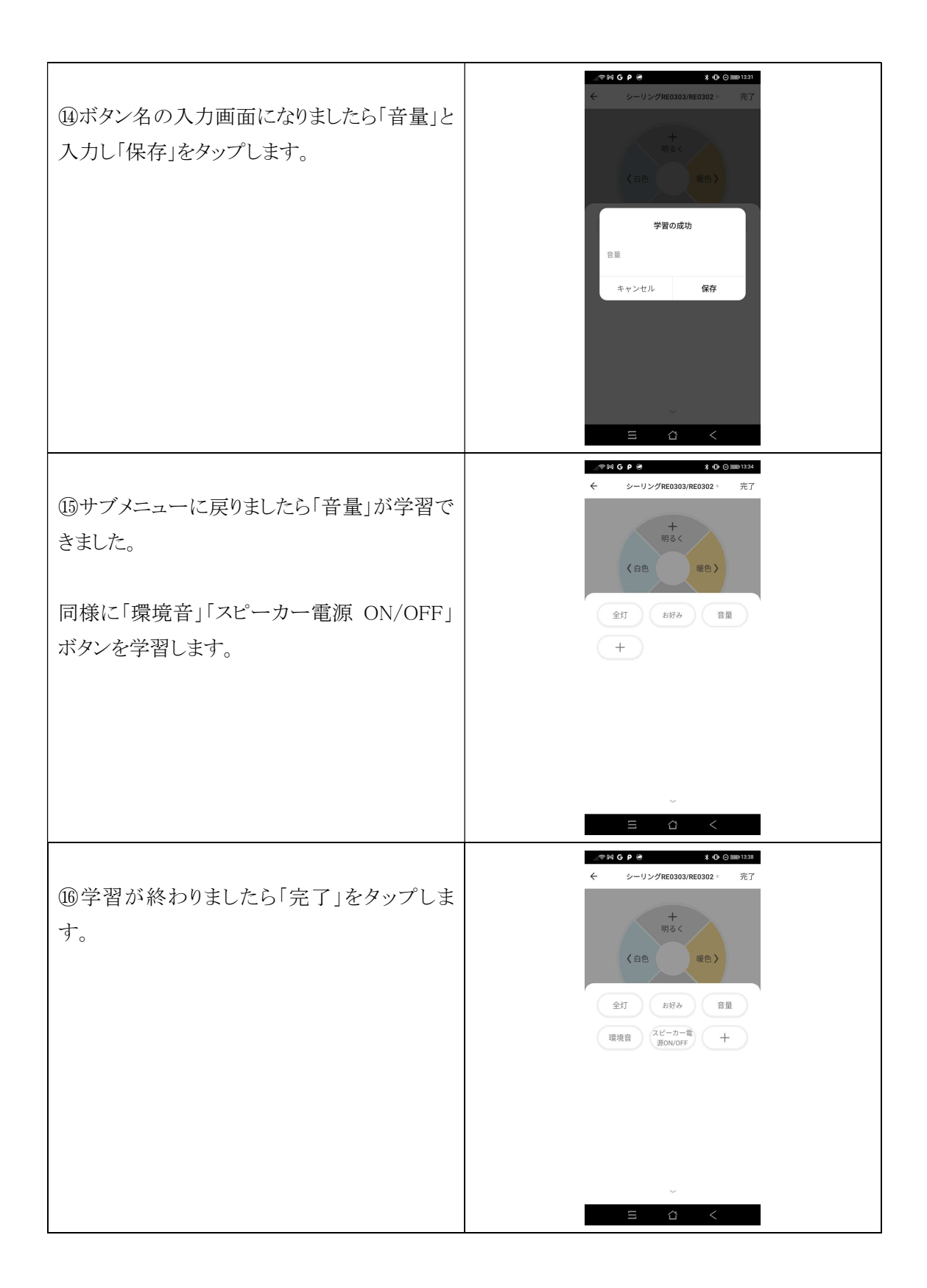

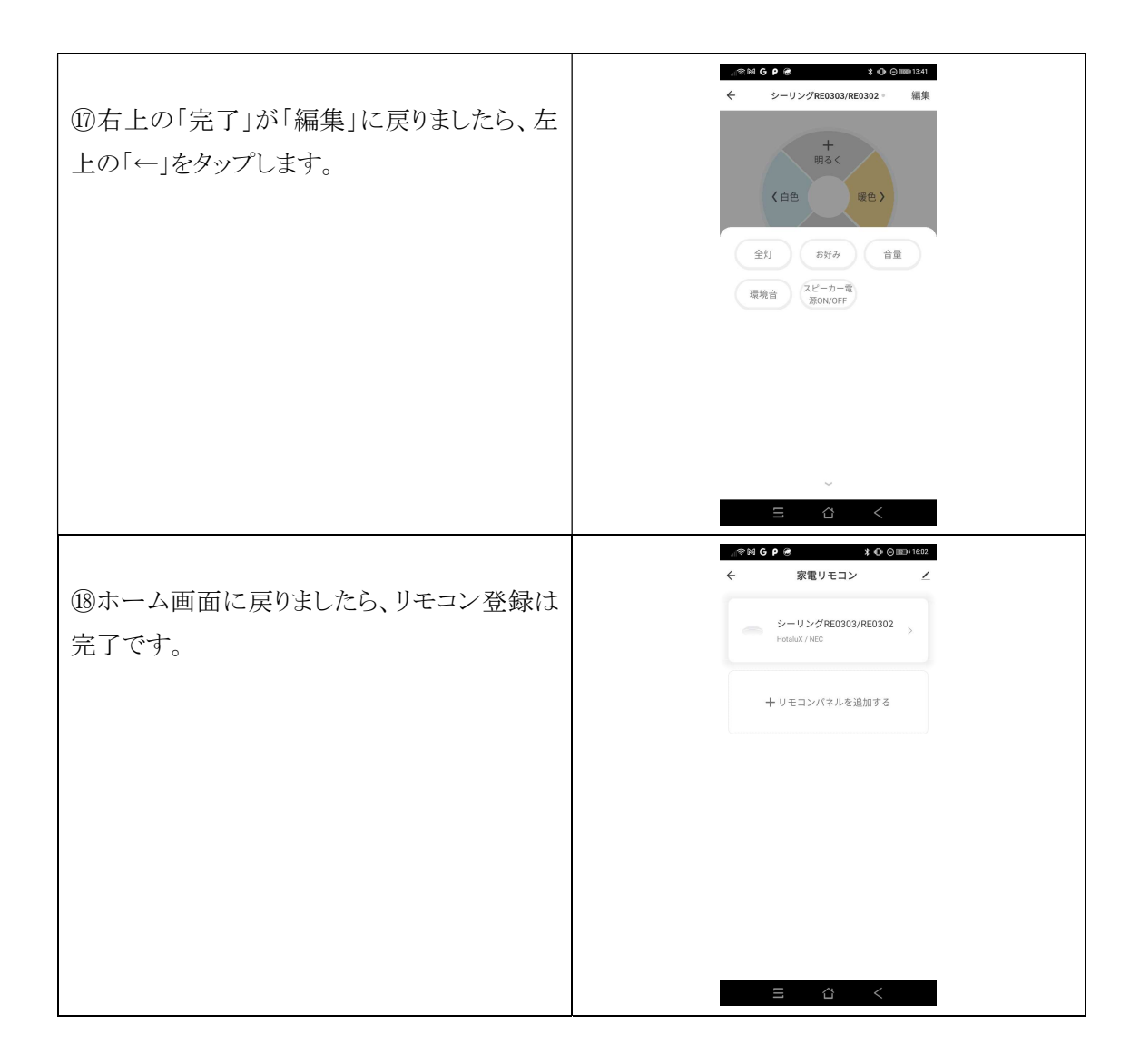